# ið Living

### IOLIVING HÄLYTYSTEN HALLINTA

Toiminnon avulla ioLiving palvelussa tilin pääkäyttäjä määrittelee kenelle hälytykset menevät.

#### EDELLYTYKSET

Edellytys 1: Hälytysten hallinta edellyttää, että tilillä on voimassa oleva ioLiving lisenssi.

Edellytys 2: Peruskäyttäjä avaa oman käyttäjätilin ioLiving palveluun Käyttäjätilien luominen on opastettu <u>https://www.ioliving.com/tuotetuki/</u> ja "Ohje palvelun käyttöönottoon". Peruskäyttäjätilien tulee olla aktiivisia, eikä niillä saa olla omia tiedonkeräyslaitteita aktivoituna.

Peruskäyttäjä määrittelee sähköpostiosoitteen ja puhelinnumeron, johon haluaa hänelle ohjattujen hälytysten menevän. Määrittely tapahtuu seuraavasti:

- ➔ Käyttäjätili
- ➔ Henkilökohtaiset asetukset
- ➔ Hälytysten sähköposti
- → Hälytysten puhelinnumero

Edellytys 3: Peruskäyttäjät on liitetty yrityksen tilille. Peruskäyttäjä voi olla kerrallaan vain yhteen tiliin liitettynä. Pääkäyttäjä lisää peruskäyttäjiä yrityksen tilille valitsemalla palvelussa:

- ➔ Käyttäjätili
- ➔ Lisenssi
- ➔ Yrityksen käyttäjätilit
- → Lisää uusi jäsen ryhmään Täällä peruskäyttäjän voi tarvittaessa poistaa valitsemalla "X" tilin perässä. Näin peruskäyttäjä myös poistuu hälytysten hallinnasta.

#### HÄLYTYSTEN OHJAUS

Tilin pääkäyttäjä ohjaa hälytyksiä sekä itselleen, että yrityksen peruskäyttäjille.

Hälytykset on jaettu kolmeen eri kategoriaan, joita ovat:

- 1. Jos mittausarvo ylittää hälytysrajan.
- 2. Jos tiedonsiirtolaitteella on yhteyskatkos.
- 3. Jos tiedonkeräyslaitteella on yhteyskatkos.

Hälytysten hallinnassa pääkäyttäjä valitsee, kuinka (SMS tai sähköposti) ja kenelle hälytysilmoitus välitetään.

Pääkäyttäjä tekee määrittelyt hälytysten hallintavalikosta:

- → Käyttäjätili
- ➔ Hälytysten hallinta

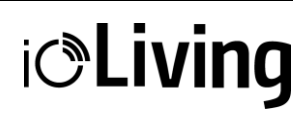

|                       |                                   | HÄVIKKI | 👤 καντταμάτιμ |
|-----------------------|-----------------------------------|---------|---------------|
| Hälytysten h          | Hälytysten hallinta               |         |               |
| Hälytysten vastaano   | ttajat                            | >       |               |
| Tiedonkeräyslaitteid  | Tiedonkeräyslaitteiden hälytykset |         |               |
| Tiedonsiirtolaitteide | n hälytykset                      | >       |               |
| Takaisin              |                                   |         |               |

Kuva 1. Hälytysten hallinnan päävalikko.

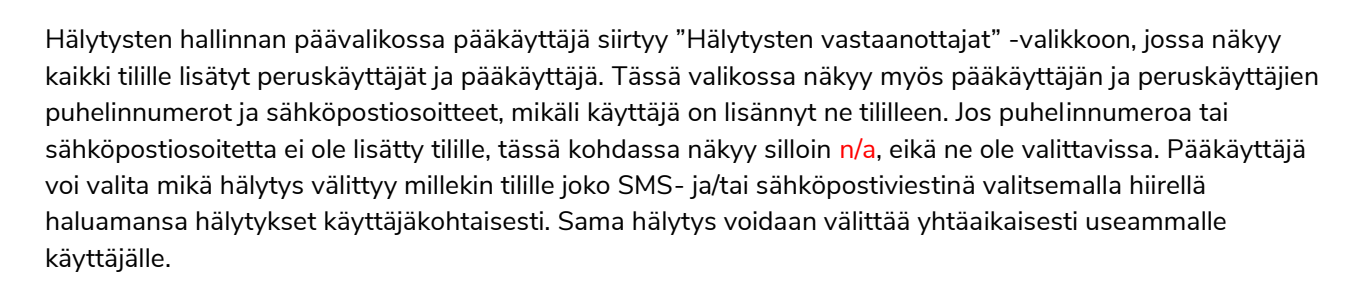

#### Hälytysten vastaanottajat

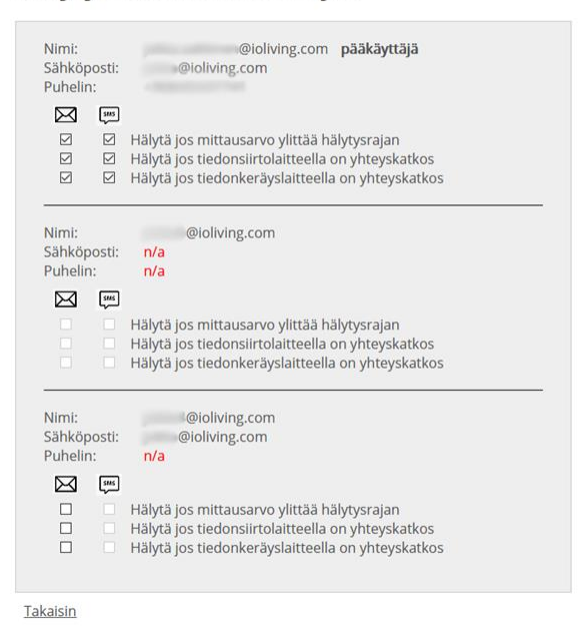

Kuva 2. Hälytysten vastaanottajat-valikko.

"Tiedonkeräyslaitteiden hälytykset" -valikossa pääkäyttäjä valitsee mitkä tiedonkeräyslaitteet hälyttävät, mikäli niiltä ei ole siirtynyt mittauksia palveluun 4 tunnin aikana.

### Tiedonkeräyslaitteiden hälytykset

| Hälytä jos laite ei ole siirtänyt mittauksia viimeisen 4 tunnin aikana |  |  |  |  |
|------------------------------------------------------------------------|--|--|--|--|
| lämpö2                                                                 |  |  |  |  |
| TCL F3D9                                                               |  |  |  |  |
|                                                                        |  |  |  |  |

<u>Takaisin</u>

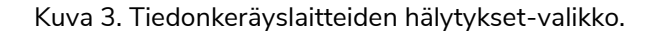

i**CLiving** 

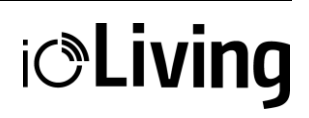

"Tiedonsiirtolaitteiden hälytykset" -valikossa pääkäyttäjä valitsee mitkä tiedonsiirtolaitteet hälyttävät, mikäli ne eivät ole muodostaneet palvelinyhteyttä 3 tunnin aikana.

### Tiedonsiirtolaitteiden hälytykset

| Hälytä jos tiedonsiirtolaite ei ole toiminut viimeisen 3 tunnin aikana. |                   |  |  |  |
|-------------------------------------------------------------------------|-------------------|--|--|--|
| Gateway-laitteet<br>2241114870                                          | Yhteyskatkos<br>🗹 |  |  |  |
|                                                                         |                   |  |  |  |

Takaisin Kuva 4. Tiedonsiirtolaitteiden hälytykset-valikko.

Tiedonkeräyslaitteiden mittausarvojen hälytysrajat määritellään laiteasetuksissa seuraavasti:

- ➔ Laiteasetukset
- → Valitse haluamasi laite listalta
- Aseta " "hälytysrajat Hälytysrajat asetuksissa voi valita hälytysrajojen lisäksi ajastetun hälytyksen ja viivästetyn hälytyksen.

Tiedonkeräyslaitteiden mittausarvojen hälytyksissä peruskäyttäjä kuittaa hälytyksen ja tarvittaessa kommentoi niitä palvelussa omalla tilillään.